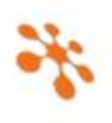

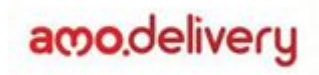

# Integração Raffinato X AMO delivery

### 1. Configuração do Broker para recebimento dos status de pedidos do painel do AMO:

Configurar o Broker normalmente conforme o "Manual Broker 4.0", que está em: (http://www.broker.prontoparaservir.com.br/arquivos/ManualBroker4.0.pdf).

### 2. Configuração de retorno do Broker para o AMO:

Para que o AMO receba os eventos realizados pelo PDV, no Broker é preciso realizar a configuração de retorno, que fica no menu Integrações / Status do Pedido.

|                 | inextes                                                                                                    |                                                                                          | + D.        |
|-----------------|----------------------------------------------------------------------------------------------------|------------------------------------------------------------------------------------------|-------------|
| Configurações - | integrações +                                                                                                    |                                                                                          | en Bioquear |
|                 | Status do Pedido                                                                                                    | k.                                                                                       |             |
|                 | RAFF                                                                                                    | INATO                                                                                    |             |
| Conexões        |                                                                                                    |                                                                                          |             |
|                 |                                                                                                    |                                                                                          |             |
|                 | Configurações - Integração Status d                                                                                            | o Pedido                                                                                 |             |
|                 | Configurações - Integração Status d<br>Subdominio:                                                                             | o Pedido<br>Subdominio                                                                   |             |
|                 | Configurações - Integração Status d<br>Subdominio:<br>Endereço caliback:                                                       | bubdominio                                                                               |             |
|                 | Configurações - Integração Status d<br>Subdominio:<br>Endereço caliback:<br>Authorization:                                     | Pedido     Subdomínio     http:// Authorization                                          |             |
|                 | Configurações - Integração Status d<br>Subdominio:<br>Endereço caliback:<br>Authorization:<br>Tempo em segundos da integração: | Pedido     Bubdominio     Inter II     Authonization     Tempo em segundos da integração |             |

As configurações padrão são as seguintes:

Subdomínio: Subdomínio do cliente, o mesmo pode ser obtido na tela dos "Dados API Integração".

Endereço callback: http://painel.prontoparaservir.com.br/api/integration/amo/order/status

Authorization: Usar a mesma informação que foi inserida no campo "Chave" da tela dos "Dados API Integração" (Token do broker).

Tempo em segundos da integração: 10 Versão atual: 0

## 3. Cadastro no Portal do AMO:

Para a correta integração dos pedidos, é fundamental que os códigos cadastrados no AMO estejam em total conformidade com os códigos do sistema Raffinato.

Obs.: Vale salientar que, os pedidos que tiverem algum produto principal com o código vazio ou inválido serão rejeitados pelo Raffinato (em breve será criada uma tela no Frente de Caixa para monitorar esses pedidos). Em caso de pedidos com itens obrigatórios ou composição com o código vazio ou inválido, o pedido será aceito e esses serão adicionados nas observações. No painel do AMO, devem ser inseridos os códigos dos produtos do Raffinato, conforme instruções abaixo:

### **Produtos principais:**

Acessar o menu Configurações / Produtos, editar o cadastro do produto desejado preenchendo o campo "Referência" com o código do produto do Raffinato, esse código pode ser obtido do Raffinato através da tela de "Gerar Arquivo de Exportação de Terceiros" (Raffinato versão 3.6.3.0 ou superior), ou ainda através do SQL abaixo:

| Cadastro de P    | roduto                                                                                                    |                                           |                                            |   |
|------------------|----------------------------------------------------------------------------------------------------|-------------------------------------------|--------------------------------------------|---|
| adastro de Prod  | uto Composição Informações Custo i                                                                                                    | Item Obrigatório 🛛 Configuração Etiqu     |                                            |   |
| Principal Modo o | de Preparo Outras Informações                                                                                                    |                                           | 7 Gerar Arquivo de Exportação de Terceiros | x |
| Produto          |                                                                                                    |                                           | Selecione o tipo de Exportação abaixo:     |   |
| Cold. Produce    | *Nome                                                                                                    |                                           | Exportar Produtos                          |   |
| 13               | PIZZA 25CM                                                                                                    |                                           | Exportar Formas de Pagamento               |   |
| Imagem           | *Nome Reduzido                                                                                                    |                                           | Configurações Cartão                       |   |
| Sec. Sec.        | PIZZA 25CM                                                                                                    | Exibir Preço?                             |                                            |   |
| 61.8             | Código de Barras                                                                                                    |                                           | Filtros                                    |   |
| 14.42.52         |                                                                                                    | Produto Ativo                             | Apenas Delivery OnLine                     |   |
| *Cód. Agrup.     | Descrição do Agrupamento                                                                                                    | - 11 900 00 10 00 0 0 0 0 0 0 0 0 0 0 0 0 | Filial                                     |   |
| 19               | PIZZA 25CM                                                                                                    |                                           | HEPTOR SISTEMAS LTDA                       |   |
| *Unid. Hedid     | a Descrição da Unidade de Medida 🛛 Fato                                                                                                    | r de Conversão no Inventário              |                                            |   |
| 2                | UNIDADE                                                                                                    |                                           | Evportar                                   |   |
| Aliquota Fiscal  |                                                                                                    |                                           |                                            |   |
| 4                | 18%                                                                                                    |                                           |                                            |   |
| NOM              | Códgo NCM CEST                                                                                                    | Códgo CEST                                |                                            |   |
| 100              | Terret and the second second s |                                           |                                            |   |

```
--Produtos Principais:
```

```
declare @IdFilial int;
       set @IdFilial = -- Colocar aqui o Id da Filial;
declare @IdEmpresa int;
        set @IdEmpresa = (select IdEmpresa from Filial where Id = @IdFilial);
select P.Id Codigo,
       P.NomeReduzido Nome,
       UM.Sigla UN,
       (select A2.Nome
         from Agrupamento A2
        where A2.Arvore = case
                            when charIndex('.', A.Arvore) = 0 then
                               A.Arvore
                               else
                                cast(substring(A.Arvore, 1, charIndex('.', A.Arvore) - 1) as varchar(100))
                        end) Agrupamento,
        case
               when isnull(PP.ValorDeliveryOnline, 0) > 0 then
                   PP.ValorDeliveryOnline
                 else
                  PP.Valor
          end as Valor
  from Produto P,
      PrecoProduto PP,
      UnidadeMedida UM,
      Agrupamento A
 where P.Id = PP.IdProduto
   and P.IdUnidadeMedida = UM.Id
   and P.IdAgrupamento = A.Id
  and P.IdEmpresa = A.IdEmpresa
  and P.Ativo = 1
  and P.EnviarDeliveryOnline = 1
  and PP.IdFilial = @IdFilial
 order by P.Id
```

| select   | P. IoneReduzido Nome,<br>UN.Sigla UN,<br>(select A2.Nome<br>from Agrupamento A2<br>where A2.Arvore - ca | se<br>shen o<br>A.Ar<br>else | hanIndex("."<br>vore | , A.Arvore) - 0 ther |
|----------|----------------------------------------------------------------------------------------------------|------------------------------|----------------------|----------------------|
| 6 • C    |                                                                                                    |                              |                      |                      |
| Per take | i Mensagens                                                                                             |                              |                      |                      |
| Codge    | None                                                                                                    | UN                           | Agrupamento          | Valor                |
| 10       | Taxa de Entrega                                                                                         | FR                           | GORJETAE             | 1.00                 |
| <br>25   | PIZZA 25CM                                                                                              | UN                           | PIZZA                | 32.00                |
| 30       | PIZZA ALMOÇO                                                                                            | UN                           | PIZZA                | 18.90                |
| 35       | PIZZA 35CM                                                                                              | UN                           | PIZZA                | 44.00                |
| <br>40   | PIZZA 40CM                                                                                              | UN                           | PIZZA                | 52.00                |
| 80       | MUCARELA EXTRA 35                                                                                       | UN                           | Sabores Pizzas       | 7.50                 |
| 81       | <b>'MUCARELA EXTRA 40</b>                                                                               | UN                           | Sabores Pizzas       | 7.50                 |
| 12       | HEINEKEN LONG NECK                                                                                      | UN                           | BEBIDAS              | 8.00                 |
| 83       | EISENBAHN WEIZENB                                                                                       | UN                           | BEBIDAS              | 8.00                 |
| 84       | EISENBAHN WEIZENBI                                                                                      | UN                           | BEBIDAS              | 8.00                 |
| 85       | EISENBAHN PALE ALE                                                                                      | UN                           | BEBIDAS              | 8.00                 |
| 55       | <b>EISENBAHN PILSEN</b>                                                                                 | UN                           | BEBIDAS              | 8.00                 |
| 87       | EISENBAHN PILSEN LA                                                                                     | UN                           | BEBIDAS              | 8.00                 |
|          |                                                                                                    | 1.000                        |                      |                      |

|           | Dashboard<br>Pedidos ~ | Produtes                         | 0         |
|-----------|------------------------|----------------------------------|-----------|
|           | Ofertas ~              |                                  | C.        |
| < •       | Cempenhas              | DETALHES                         | wainophre |
| k .       | Availações             | Categoria                        |           |
|           | feedbacks              | Pittee                           |           |
| î,        | Faturas                | Titulo de Produto<br>Pitate Usen |           |
| a .       | Configurações (1)~     | Descripto                        |           |
| Preferies | cies                   |                                  |           |
| Design    |                        | Pesa                             |           |
| Categoria | **                     | 0,00                             |           |
| rodutos   | 0                      | 9999                             |           |
| Horários  | de atendimento         | References                       |           |
| Areas de  | atendimento            | 3 0                              |           |

Obs: Para serem considerados pelo SQL, os produtos devem estar configurados no cadastro do retaguarda para "Enviar p/ delivery online?" e será gerado com o seu "Preço no Delivery online", em caso deste estar zerado ou vazio, será gerado o campo do "Preço de Venda do Produto".

Obs: Na integração dos pedidos, quando o preço do produto está diferente entre o cadastro no Raffinato e o App, será considerado o preço do App.

Obs: Para ter mais certeza de que todos os produtos e seus derivados estão cadastrados corretamente no Painel do AMO, sugere-se ao final das configurações, fazer um pedido de teste com todos os produtos e suas variações, conferindo no frente de caixa se estão chegando as informações corretas.

| Cadastro de P    | roduto                                                       |                                       |                                       |                             |
|------------------|--------------------------------------------------------------|---------------------------------------|---------------------------------------|-----------------------------|
| adastro de Produ | fo Composição Informações Custo x Item Obrigatório Cont      | lguração Etiqueta Produto X Referên   | ncia Produto inobilizado Configuração | manutenção imobilizado Trib |
| mopel Outras     | Informações                                                  |                                       |                                       |                             |
| Produto          |                                                              | Opples                                |                                       | Porção Padrão               |
| Cód. Produto     | *Nome                                                        | Indicador de Produção                 | Código Atalho Microterminal           |                             |
| 51               | AGUA SEM GAS                                                 | Terceiros                             | × []]                                 | E Tem porção padrão r       |
| Snagen           | *Nome Reduzido                                               | Cód. barras gerado co                 | AC.                                   | Quantidade                  |
| -                | AGUA SEM GAS                                                 | fage                                  |                                       |                             |
|                  | U Código de Barras                                           | E Gorjeta?                            | 🔝 Não cobrar taxa de serviço?         | Valor Adicional             |
|                  | S1 Produto                                                   | Ativo Produto Alcodico?               | Enviar p/ delivery online?            |                             |
| *Cód. Agrup.     | Descrição do Agrupamento                                     | 🔝 É um Serviço?                       | 🔄 🖞 um Ingresso?                      | Barris & Burris             |
| 17               | AGUA e REFRIGERANTE                                          | 10 É um 1057                          | E Buscar Peso Automático?             | Estoque do Produto          |
| *Unid. Medid.    | Descrição da Unidade de Medida - Fator de Conversão no Inver | tário 🔄 Imobilando?                   | Imobilizado por guantidade?           | Quantocace minima           |
| 1                | Unidade                                                      | 🖾 É Taxa de entrega                   | P III Informar a validade?            | 0,000                       |
| Aliquota Fiscal  |                                                              | Exportar a informa                    | ção nutricional para balança Prix 57  | Preço                       |
| 5                | Substituição Tributária                                      | Configurar produte                    | como ingresso da catraca?             | Arredondar/Truncar Valor    |
| NOM              | Código NCM CEST Código CEST                                  | 1 Indeportivel para r                 | nguisição de estoque?                 | Arredondar                  |
| 494              | 22011000                                                     | 0.45                                  |                                       | Preço de Venda do Produto   |
|                  |                                                              | Custo                                 |                                       | 5,00                        |
| cid Tex Item     | Parasita de Yes de Yes                                       | Custo Medio                           | The period                            | Prega no Delivery Online    |
| Cool igo tien    | Description on the one tages                                 | Upper Carth                           | 0,00                                  | 5,00                        |
| 5                | Produte Acabado                                              | U U U U U U U U U U U U U U U U U U U | The PriemsacowGadde                   | Manager I. and Physic       |
| cool cenero      | Descrição do Denero do Dem                                   | 0,04                                  |                                       | war Beier nnch of cheA      |

### Itens Obrigatórios e Composições:

Na mesma tela do cadastro de produtos principais, acessar a aba "Variações", selecionar a variação desejada, acessar a sub-aba "Opções" e editar preenchendo o campo "Referência" de cada uma, nesse caso, informar o código precedido da letra "C" (Composição) ou "I" (Item Obrigatório).

| 0     | Painel AmoDeliv<br>Raffinato Delivery | ery 0.1.0 |                        |       |              |
|-------|---------------------------------------|-----------|------------------------|-------|--------------|
| 55    | Dashboard                             | î         | Pizza Grande + Sabores |       |              |
|       | Pedidos                               | 200       | Nome                   |       |              |
|       | Ofertax                               | (W)       | Milho                  |       |              |
| <     | Campanhas                             |           | Descrição              |       |              |
| *     | Availagões                            |           |                        |       | -            |
| ш     | Feedbacks                             |           | Grupe<br>BAUGADAS      | Preps | (References) |
| 盦     | Faturas                               |           | Ativo                  |       |              |
| ٥     | Configurações                         | ^         | Sim                    |       |              |
| Prefe | ninciae                               |           | Shiphard Shap          |       |              |
| Desig | 27                                    |           | 18 20 X 18             |       |              |
| Cate  | porias                                |           | 社会部の第二                 |       |              |
| Prod  | uloe                                  | - 1       |                        |       |              |

Esse código deve ser obtido do Raffinato através da tela de "Gerar Arquivo de Exportação de Terceiros" (Raffinato versão 3.6.3.0 ou superior), ou ainda através do SQL abaixo:

| 🞋 Gerar Arquivo de Exportação de Terceiros 🛛 🗙 🗙          |   |
|-----------------------------------------------------------|---|
| Selecione o tipo de Exportação abaixo:                    | 1 |
| Exportar Produtos                                         |   |
| Exportar Formas de Pagamento                              |   |
| Configurações Cartão                                      |   |
| Filtros           Apenas Delivery OnLine           Filial |   |
| HEPTOR SISTEMAS LTDA ~                                    |   |
|                                                           |   |

#### -- Composições:

| declare | 0IdH | Filial | int; | ; |             |      |   |    |    |         |
|---------|------|--------|------|---|-------------|------|---|----|----|---------|
|         | set  | @IdFi] | Lial | = | <br>Colocar | aqui | 0 | Id | da | Filial; |

```
select C.IdProduto CodigoProdutoPrincipal,
       'C' + cast(C.Id as varchar(max)) CodigoComposicaoProduto,
        P.NomeReduzido as Nome,
        case
        when C.PermiteRemover = 1 then
          'Sim'
        else
          'Não'
        end PermiteRemover,
        isnull(C.ValorAdicional, 0) ValorAdicional
  from Composicao C,
      Produto P
 where C.IdProdutoComposicao = P.Id
   and C.IdProduto in (select P.Id
                       from Produto P,
                               PrecoProduto PP
                       where P.Id = PP.IdProduto
                        and P.Ativo = 1
                        and P.EnviarDeliveryOnline = 1
                        and PP.IdFilial = @IdFilial)
 order by C.IdProduto,
         C.IdProdutoComposicao
```

|          | select C.IdProduto<br>'C' + cast(<br>P.NomeReduz<br>case<br>when C.Pe<br>'Sim'<br>else<br>'Não'<br>end Permite<br>isnull(C.Va | <pre>CodigoProdutoPrincip<br/>C.Id as varchar(max))<br/>ido as Nome,<br/>rmiteRemover = 1 then<br/>Remover,<br/>lorAdicional, 0) Valo</pre> | al,<br>CodigoComposicaoProdut<br>rAdicional | to,            |       |
|----------|----------------------------------------------------------------------------------------------------|----------------------------------------------------------------------------------------------------|---------------------------------------------|----------------|-------|
|          | Resultados 📩 Mensager                                                                                                    |                                                                                                    |                                             |                |       |
|          | CodigoProdutoPrincipal                                                                                                    | CodigoComposicaoProduto                                                                                                    | Nome                                        | PermiteRemover | Valor |
|          | 130                                                                                                    | C10730001                                                                                                    | Requejac Cremoso Cheddar                    | Sm             | 0.00  |
|          | 131                                                                                                    | C10720001                                                                                                    | Catupity                                    | Sm             | 0.00  |
|          | 10125                                                                                                    | C11                                                                                                    | Massa Tradicional Produção                  | Sim            | 0.00  |
|          | 10125                                                                                                    | C44                                                                                                    | Molho de Tomate Produção                    | Sm             | 0.00  |
|          | 10125                                                                                                    | C13                                                                                                    | Tomate Cereja                               | Sim            | 0.00  |
|          | 10125                                                                                                    | C14                                                                                                    | Manjericão                                  | Sm             | 0.00  |
|          | 10125                                                                                                    | C12                                                                                                    | Mussarela                                   | Sim            | 0.00  |
|          | 10135                                                                                                    | C15                                                                                                    | Massa Tradicional Produção                  | Sm             | 0.00  |
|          | 10135                                                                                                    | C45                                                                                                    | Molho de Tomate Produção                    | Sim            | 0.00  |
|          | 10135                                                                                                    | C17                                                                                                    | Tomate Cereja                               | Sm             | 0.00  |
|          | 10135                                                                                                    | C18                                                                                                    | Manjericão                                  | Sim            | 0.00  |
|          | 10135                                                                                                    | C16                                                                                                    | Mussarela                                   | Sm             | 0.00  |
|          | 10140                                                                                                    | C19                                                                                                    | Massa Tradicional Produção                  | Sm             | 0.00  |
|          | 10140                                                                                                    | C45                                                                                                    | Molho de Tomate Produção                    | Sm             | 0.00  |
|          | 10140                                                                                                    | C21                                                                                                    | Tomate Cereja                               | Sm             | 0.00  |
|          | 10140                                                                                                    | C22                                                                                                    | Manjericão                                  | Sm             | 0.00  |
| Exemplo: | 10140                                                                                                    | C20                                                                                                    | Mussarela                                   | Sm             | 0.00  |

```
-- Itens Obrigatórios:
```

```
declare @IdFilial int;
    set @IdFilial = -- Colocar aqui o Id da Filial;
```

declare @IdEmpresa int; set @IdEmpresa = (select IdEmpresa from Filial where Id = @IdFilial);

select PC.Id as CodigoProdutoPrincipal, PC.NomeReduzido as NomeProduto, 'I' + cast(CA.Id as varchar(max)) as CodigoItemObrigatorio, P.NomeReduzido as Nome, AIO.QuantidadeMinima, AIO.QuantidadeMaxima, AIO.Descricao as DescricaoGrupoObrigatorio, isnull(PCA.Valor, 0) as Valor from ComposicaoAgrupamento CA join Produto P on P.Id = CA.IdProdutoComposicao and P.IdEmpresa = @IdEmpresa left join PrecoComposicaoAgrupamento PCA

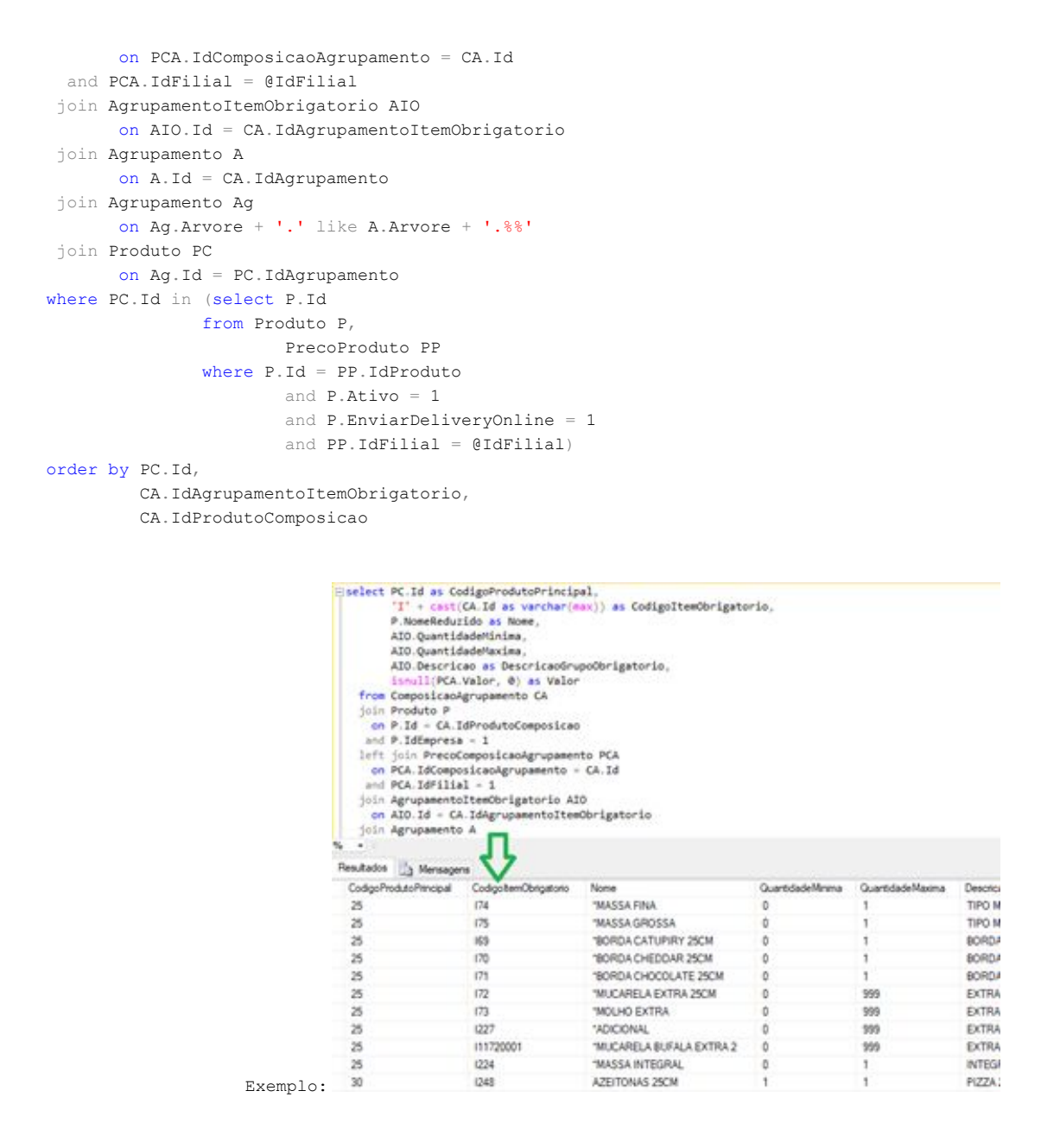

### Formas de Pagamento:

Para configurar, acessar o menu "Configurações / Preferências / aba Pagamento" e inserir as formas de pagamento que serão utilizadas, preenchendo o campo "Referência":

Para formas de pagamentos "Cartão": Informar o "ID" correspondente a esta forma de pagamento da tabela
 "FormaPagamento", e também o "ID" correspondente na tabela "OperacaoCartao", separando por "-" (hífen).

| Método                 |    | Referência |   |
|------------------------|----|------------|---|
| Elo - Débito           | ्र | 2-8        | - |
| Elo - Crédito          | •  | 2-9        | - |
| Sodexo - Vale Refeição | •  | 2.7        | - |

| Exempl | 0: |
|--------|----|
|--------|----|

Para a forma de pagamento "Dinheiro": Informar o "ID" correspondente a esta forma de pagamento da tabela
 "FormaPagamento". Por ser uma forma de pagamento sem cartão, não é necessário informar o "-" (hífen) nem o ID da configuração do cartão.

|          | Dinheiro | • 1 | - |
|----------|----------|-----|---|
| Exemplo: |          |     |   |

Esses ID do Raffinato podem ser obtidos também através da tela de "Gerar Arquivo de Exportação de Terceiros" (Raffinato versão 3.6.3.0 ou superior), ou ainda através dos SQL abaixo:

| 🞋 Gerar Arquivo de Exportação de Terceiros | x |
|--------------------------------------------|---|
| Selecione o tipo de Exportação abaixo:     |   |
| Exportar Produtos                          |   |
| Exportar Formas de Pagamento               |   |
| Configurações Cartão                       |   |
| Filtros                                    |   |
| Apenas Delivery OnLine                     |   |
| Filial                                     |   |
| HEPTOR SISTEMAS LTDA                       |   |
| Exportar                                   |   |

#### -- Formas de Pagamento:

select Id, Nome
from FormaPagamento
where Ativo = 1

#### -- Operação Cartão:

#### select

OC.Id as IdOperacaoCartao, RA.Nome as RedeAdquirente, CF.Nome as ContaFinanceira, BC.Nome as BandeiraCartao, TOC.Nome as TipoOperacao, OC.DiasPrevisao. OC.PercentualTaxaAdministracao from OperacaoCartao OC, BandeiraCartao BC, ContaFinanceira CF, RedeAdquirente RA, TipoOperacaoCartao TOC, PlanoConta PC, ContaFinanceiraFilial CFF where OC.IdBandeiraCartao = BC.Id and OC.IdContaFinanceira = CF.Idand OC.IdRedeAdquirente = RA.Id and OC.IdTipoOperacaoCartao = TOC.Id and OC.IdPlanoConta = PC.Id and OC.IdFilial = BC.IdFilial and OC.IdFilial = RA.IdFilial and OC.IdFilial = TOC.IdFilial and OC.IdFilial = CFF.IdFilial and CF.Id = CFF.IdContaFinanceira order by OC.IdBandeiraCartao

Caso uma forma de pagamento no painel esteja com o campo "Referência" vazio ou inválido para o Raffinato, o pedido será importado da mesma forma, mas com a forma de pagamento "Dinheiro", e com a descrição nas observações do pedido "FORMA DE PAGAMENTO INVÁLIDA + [nome da forma de pagamento do painel AMO]".

| Bairro: Centro<br>Referência:<br>Obs. Pedido: FORMA DE PA<br>Master Card - Débito | AGAMENTO IN | IVALIDA: |
|-----------------------------------------------------------------------------------|-------------|----------|
| Produto                                                                           | Qtde        | Valor    |
| X TUDO<br>teste forma                                                             | 1,000       | 24,00    |
| *** com adic milho                                                                | 4,000       | 4,00     |
| Forma de Pag                                                                      | famento     |          |
| Dinheiro:                                                                         |             | 24,00    |

### 4. Configuração no Painel do Suporte Raffinato

Também é necessário ser feita a configuração no Painel do Suporte Raffinato, preenchendo os campos do cadastro de empresa da integração, caso contrário não serão recebidos os pedidos no Frente de Caixa.

| jaison<br>Online  | Editar integração com Amo                                                                                                    |
|-------------------|----------------------------------------------------------------------------------------------------|
| 🖶 Home            | Clientes                                                                                                    |
| 🛎 Admin 🛛 <       | Id da filial                                                                                                    |
| 🛲 Delivery 🛛 <    |                                                                                                    |
| 🔹 Integrações 🚺 🗸 | Subdominio                                                                                                    |
| Tavollo<br>Amo 2  | Token para o broker do estabelecimento ter acesso ao cloud<br>eyJhbGciOiJIUzI1NiJ9.eyJpZF9teXNxbCl6MTcsInN1YmRvbWluaW8iOiJkZW1vNC0xQy02Ny02RC1CRC1 |
| G. Chaves         | Id Estabelecimento                                                                                                    |
| Clientes <        | Email de acesso ao painel do amo (Empresa)                                                                                                    |
| D Mobilidade <    | Senha de acesso ao painel do amo (Empresa)                                                                                                    |
| 🖉 Logs 🛛 🔇 <      |                                                                                                    |
| ta Broker <       | Save                                                                                                    |

Obs: Para obter a informação do "Id Estabelecimento", pode ser copiado da barra de endereços do painel do AMO quando acessado o estabelecimento, exemplo:

| )<br>AmoDeliy | ① <b>(</b><br>/erv 0.5.1 | https://painel.amo.delivery/#/admin-establish | ment/ <mark>5b3e545f270952000fedf97c</mark> /dashboard |
|---------------|--------------------------|-----------------------------------------------|--------------------------------------------------------|
| istemas Lto   | da                       |                                               |                                                        |
| bard          |                          | Dashboard                                     |                                                        |
| S             | ~                        | Estabelecimento                               | C Avaliaçã                                             |
| \$            | ~                        | Estamos offline                               | 60                                                     |

### 5. Configuração no Raffinato

No Raffinato, menu Cadastro de Filial / aba Delivery 2, preencher o campo "Estação de Importação" com o nome ou IP da máquina onde estará o módulo Frente de Caixa que irá autorizar os pedidos recebidos do AMO.

Também deve estar marcada nessa mesma tela, a opção "Usar delivery on line?"

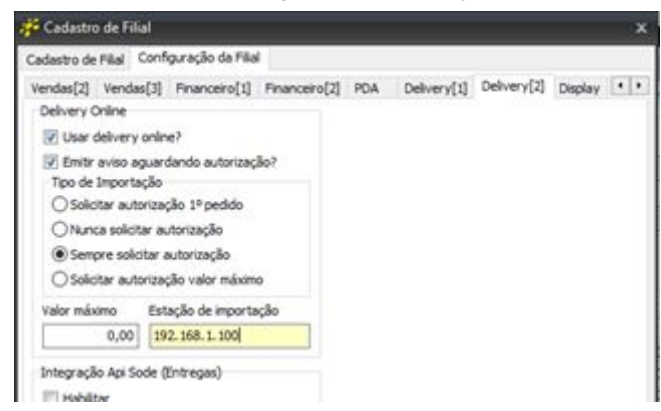

### 6. Fluxo do funcionamento da integração Raffinato X AMO delivery

Estes são os pontos por onde a integração AMO passa, em caso de problemas na integração, verificar cada um desses pontos para identificar qual deles precisa de atenção na configuração.

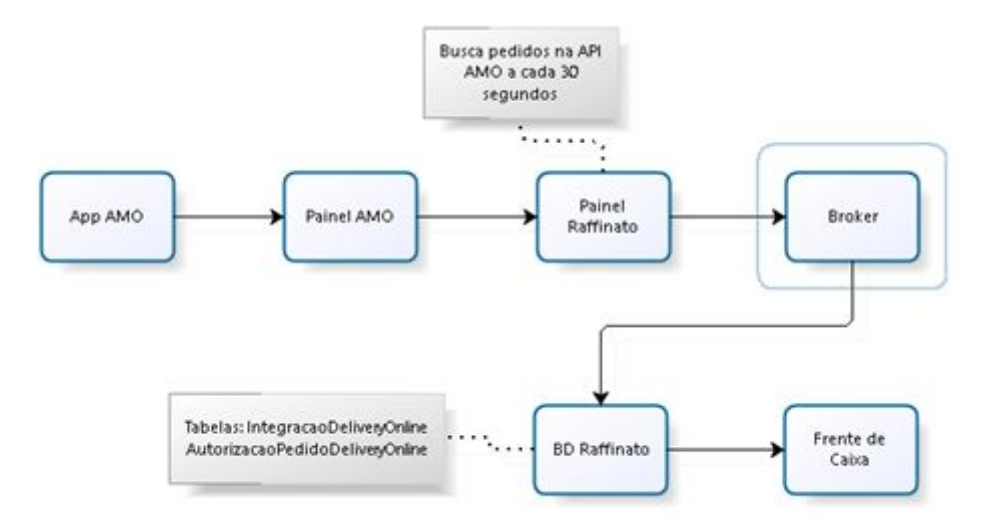

### 7. Alertas de recebimento de pedidos na integração Raffinato X AMO Delivery

Quando recebido pedidos vindos do AMO Delivery que ainda não foram autorizados pelo Frente de Caixa, para auxiliar o usuário a identificar:

- A aba "Delivery" é exibida na cor vermelha e com o número de pedidos a serem autorizados;
- No lado direito dos filtros do delivery, é habilitado o botão para "Autorizar Pedidos";
- É emitido um sinal sonoro a cada 30 segundos.

| 5 | Subi                 | Infor                      | mações                                    | Delivery                   |                          |
|---|----------------------|----------------------------|-------------------------------------------|----------------------------|--------------------------|
|   | Desc<br>Acré<br>Tota | à                          | Filt                                      | rar pela data de previsão? | 1 pedido(s) p/ autorizar |
|   | Pré-<br>Valo         |                            | ~ [                                       | Filtrar                    | Autorizar Pedidos        |
| - | Falta<br>Troc        | expirando<br>rega<br>xelar | Extrato Emitid<br>Finalizado<br>Cancelado | lo 📕 Pago                  |                          |

### 8. Agendamento de pedidos

Os pedidos que forem realizados como "agendados" no APP, entrarão no frente de caixa normalmente assim que forem realizados, mas com mensagem correspondente na observação.

| Data:  | 10   | /08/2    | 018                                                                                                    | Hora:  | 15:56  | :16   | $\sim$                        |   |
|--------|------|----------|----------------------------------------------------------------------------------------------------|--------|--------|-------|-------------------------------|---|
|        |      | Da       | dos                                                                                                    | do C   | lient  | e     |                               |   |
| Nome:  |      |          |                                                                                                    |        |        | •     |                               |   |
| Rua:   | Av   | Porto    | Ale                                                                                                    | are -  | D      |       |                               |   |
| Númer  | 0: ; |          |                                                                                                    | -      |        |       |                               |   |
| Compl  | eme  | nto:     | <b>Add</b>                                                                                                    |        |        |       |                               |   |
| CEP    | 999  | 99999    | and the second second second second second second second second second second second second second second second |        | 411    |       | 200 oct - D <b>ANGER</b> YE." |   |
| Cidad  | e:   | Chape    | có-S                                                                                                    | С      |        |       |                               |   |
| Bairr  | 0:   | Centr    | 0                                                                                                    |        |        |       |                               |   |
| Refer  | ênc  | ia:      |                                                                                                    |        |        |       |                               |   |
| Obs.   | Ped  | ido:     |                                                                                                    |        | = Pedi | do ag | gendado                       | - |
| para . | 11/  | 08/20    | 18 à                                                                                                    | s 12:0 | 0:00== |       |                               | - |
| Prod   | uto  | <b>,</b> |                                                                                                    |        | Q      | tde   | Valor                         |   |
| VEGET  | ARI  | ANO      |                                                                                                    |        | 1      | ,000  | 27,90                         |   |
| *** 0  | om   | MOT.HO   | BAR                                                                                                    | BECHE  | 1      | .000  | 4.00                          |   |

## 9. Status dos pedidos

Ao interagir com os pedidos pelo frente de caixa, o status é alterado no painel do AMO e no App.

| × Pedi     | do #43        |             | :         |
|------------|---------------|-------------|-----------|
| 0-         |               | •           | -         |
| CADASTRADO | CONFIRMADO    | RETIRAR     | CONCLUÍDO |
| E          | stamos prepar | ando seu p  | edido.    |
|            | CUPOM DIGITA  | AL - NÃO FI | SCAL      |
|            |               |             |           |
| PRODUT     | 0             |             | T TOTAL   |

| Status - Frente de Caixa                                             | Status - App AMO                                                                                                    |  |  |
|----------------------------------------------------------------------|----------------------------------------------------------------------------------------------------|--|--|
|                                                                      | Cadastrado                                                                                                    |  |  |
| Confirmado (manualmente ou automaticamente)                          | Confirmado                                                                                                    |  |  |
| Movimentar delivery (somente em caso de pedido<br>para ser entregue) | Retirar                                                                                                    |  |  |
|                                                                      | Concluído (automaticamente assume esse status<br>após exceder o tempo estimado do pedido, ou<br>após a avaliação do cliente no App, não pega esse<br>status do Frente de Caixa) |  |  |

Também pode ser acompanhado o status dos pedidos através do Painel Raffinato, selecionando a opção "Acompanhar pedidos Amo".

Nessa opção são exibidos na tela os últimos 20 pedidos em ordem decrescente, podendo ser acessado os outros também, mas nesse caso utilizando o ID do pedido do AMO.

| Status o            | dos pedidos                                                      |                                                                            |                                                                                        |                                                                                      |                                                                                     |                                |                                                                               |
|---------------------|------------------------------------------------------------------|----------------------------------------------------------------------------|----------------------------------------------------------------------------------------|--------------------------------------------------------------------------------------|-------------------------------------------------------------------------------------|--------------------------------|-------------------------------------------------------------------------------|
| ld<br>Pedido<br>Amo | NEW<br>Indica que um pedido<br>foi feito no aplicativo<br>do Amo | SCHEDULED<br>Indica que um pedido foi<br>agendado no aplicativo<br>do amo. | CONFIRMED<br>Indica que um pedido foi<br>confirmado no raffinato ou<br>sistema do amo. | CANCELED<br>Indica que um pedido foi<br>cancelado no raffinato ou<br>sistema do amo. | COMPLETED<br>Indica que um pedido foi<br>entregue ao cliente ou<br>pego pelo mesmo. | Importado<br>pelo<br>Raffinato | Ações                                                                         |
| 125                 | 20/08/2018 às<br>16:40:23                                        |                                                                            | 20/08/2018 às<br>16:40:23                                                              |                                                                                      |                                                                                     | SUCESSO                        | JSON do pedido Amo<br>XML do pedido Raffinato<br>Dados do pedido no Raffinato |
| 124                 | 20/08/2018 às<br>16:30:34                                        | 20/08/2018 às<br>16:30:34                                                  | 20/08/2018 às<br>16:30:34                                                              |                                                                                      |                                                                                     | SUCESSO                        | JSON do pedido Amo<br>XML do pedido Raffinato<br>Dados do pedido no Raffinato |
| 123                 | 20/08/2018 às<br>16:29:26                                        | 20/08/2018 às<br>16:29:26                                                  |                                                                                        |                                                                                      |                                                                                     | SUCESSO                        | JSON do pedido Amo<br>XML do pedido Raffinato<br>Dados do pedido no Raffinato |
| 122                 | 20/08/2018 às<br>16:28:17                                        | 20/08/2018 às<br>16:28:17                                                  |                                                                                        |                                                                                      |                                                                                     | SUCESSO                        | JSON do pedido Amo<br>XML do pedido Raffinato<br>Dados do pedido no Raffinato |

**Compatibilidade da integração Raffinato X AMO Delivery** É necessário utilizar a versão 3.6.2.0 ou superior do Raffinato para o funcionamento da integração.